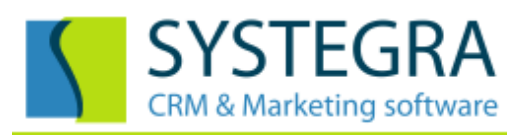

# Příprava projektů v programu Databox CONTACT Professional 5

Systém Databox obsahuje rozsáhlou agendu pro evidenci a řízení projektů, zakázek či obchodních případů. Záleží pouze na správci databáze, jak agendu pojme a nastaví ji pro jednotné využívání celého svého týmu.

Tento návod obsahuje kroky, které umožní měnit vlastnosti a struktury projektů dle požadavků svého tvůrce. Uživatel, který bude tuto agendu vytvářet, musí být přihlášen s právy administrátora systému.

### 1. Pojmenování agendy

Díky univerzálnosti celého systému, můžeme výchozí název *Projekty* přejmenovat dle vlastního názvosloví například na – Zakázky, Akce, Obchodní případy, Služby, Produkty, Stroje, Zařízení atd.

| Databáze | 23.2.2012 8:31:02 - Daniel                       | Machart    |
|----------|--------------------------------------------------|------------|
| projeł   | Otevřít profil s přihlášením [Databáze projektů] |            |
| 1        | Zavřít profil [Databáze projektů]                |            |
| Eirm     | Správce profilů                                  | Ctrl+Alt+P |
|          | Vlastnosti aktivního profilu [Databáze projektů] | Ctrl+Alt+A |
| 0        |                                                  |            |

Klikněte pravým tlačítkem myši na ikonu profilu a z nabídky vyberte "Vlastnosti aktivního profilu".

#### Jméno profilu:

| Databáze projektů       |                                        |  |  |  |  |  |  |
|-------------------------|----------------------------------------|--|--|--|--|--|--|
| Číslo p <u>r</u> ofilu: | <u>C</u> esta k profilu:               |  |  |  |  |  |  |
| 20898                   | LOCAL://Local server\Databaze projektu |  |  |  |  |  |  |
| Používat <u>t</u>       | ransakce                               |  |  |  |  |  |  |
| Zvýšené za              | abezpečení tabulek                     |  |  |  |  |  |  |

Otevře se formulář s vlastnostmi profilu a na první záložce v poli "Přejmenování profilů" zadáme vlastní výraz.

# 2. Nastavení ikon a statusů projektu

Přejmenování projektů: Zakázky

Projekt jako takový je z hlavní části tvořen textovým popisem, který zahrnuje nadpis a obsah projektu. Možnosti formátování textového pole jsou podobné jako při psaní klasického dokumentu.

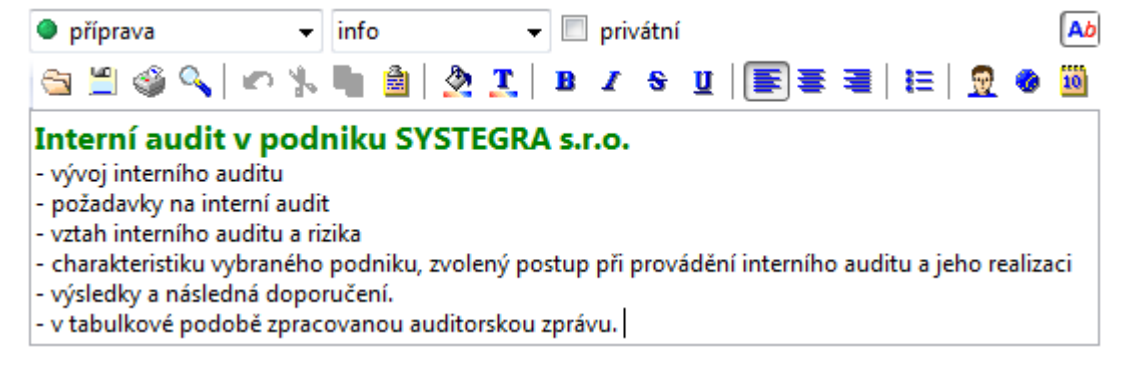

Jako první z vlastností projektu nastavujeme *ikonu* (fázi) a *status* (kategorii). Ikona nejčastěji představuje fázi, ve které se projekt nachází (příprava, průběh, dokončeno, zrušeno atd.). Statusem můžeme dělit projekty do různých kategorií a určovat barvu textu projektu v podpůrných seznamech a tabulkách.

#### Nastavení ikon projektu – Nastavení uživatele – Projekty – Ikony.

Z levého sloupce vybereme požadovanou ikonu a modrou šipkou ji přeneseme do pravého seznamu zvolených ikon. Přitom se otevře okno, kde můžeme změnit název ikony. Pod seznamem zvolených ikon je zaškrtávací volba <u>"Zobrazovat jen zvolené"</u> a tím se při zadávání nového projektu do databáze zobrazí pouze krátký seznam zvolených ikon.

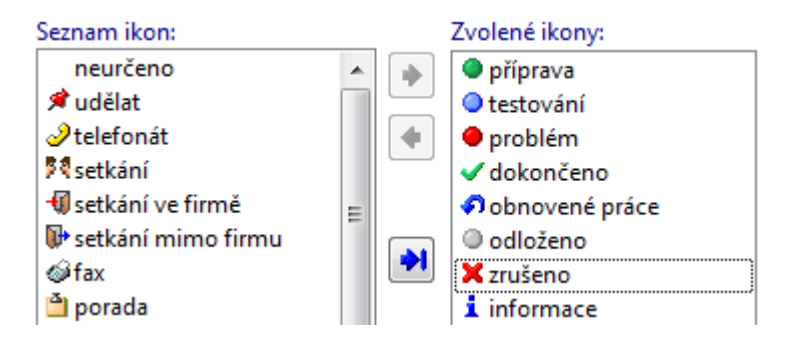

#### Nastavení statusů projektu – Nastavení – Nastavení uživatele – Projekty – Speciální.

V předchozích verzích programu se toto pole jmenovalo priorita s neměnným seznamem popisků, které se příliš nepoužívalo. Nově se tato položka může přejmenovat (Přejmenování priority) včetně celého seznamu. Z levého sloupce dostupných barev vybereme požadovanou barvu a modrou šipkou ji přeneseme do pravého seznamu. Přitom se otevře okno, kde zadáme název statusu (kategorie).

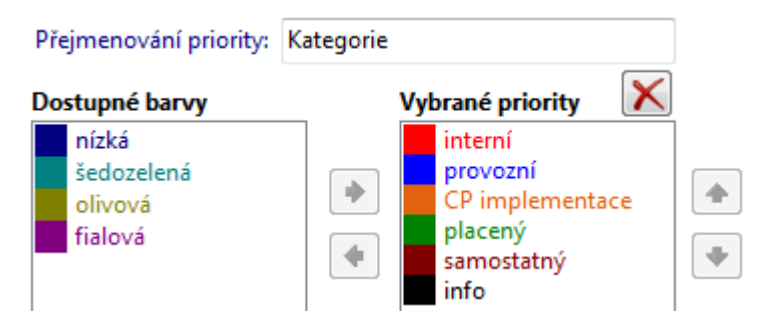

Na této kartě nastavení ještě vybereme ikonu pro nově vzniklé projekty a právě vytvořené statusy. Měla by to být první ikona v seznamu.

Nově vzniklý projekt má přednastavené následující hodnoty:

| <u>I</u> kona:     | příprava | - |
|--------------------|----------|---|
| P <u>r</u> iorita: | info     | • |

## 3. Nastavení dodatků (parametrů) projektu

*Dodatky* jsou databázové parametry, které je možné volně definovat a přidávat jako další strukturované položky projektu. Pokud by se tyto parametry zapsaly v pouhém textu, nebylo by možné podle nich vyhledávat, filtrovat a tvořit analýzy.

**Vytvoření dodatků –** *Nastavení – Nastavení dodatků – Projekty.* 

Zadáme název projektu a zvolíme jeho typ. Typy (formáty) dodatků: Text; Číslo – desetinné, celé, procenta, peníze; Datum; Logická hodnota; Seznam textových hodnot – v pokročilém nastavení je třeba tyto hodnoty zadat; Vypočítaná hodnota; Autoincrement – v pokročilém nastavení jsou volby automaticky generovaného čísla.

#### Nastavení dodatků na kartu projektu – Nastavení – Nastavení uživatele – Projekty – Karty.

V prostřední dvojici oken "Volba dodatků v nastavitelném pohledu" vybereme z dostupných položek ty, které se budou zobrazovat na kartě projektu. Dále je důležité v Nastavení uživatele – Projekty – Zobrazení – zaškrtnout volbu "<u>Zobrazit nastavitelný pohled</u>".

Nastavení skupin dodatků – Dodatky je možné roztřídit do samostatných skupin, které je možné na kartě projektu různě zobrazovat a schovávat. *Nastavení – Nastavení číselníků – Skupiny dodatků – Projekty.* Zadáním hodnoty a tlačítkem "Přidat" vytvoříme skupiny. Při vytváření nebo opravě dodatku můžeme definovat, v rámci které skupiny se dodatek zobrazí. Posledním krokem je zobrazení skupin na kartě dodatku viz. předchozí krok.

| Číslo projektu   | A102/2011  |
|------------------|------------|
| ⊟Sk1             | (4/4)      |
| Datum začátku    | 1.10.2011  |
| Datum konce      | 31.12.2011 |
| Celkové hodiny   | 214        |
| Agenda           | Dokumenty  |
| ⊟Sk2             | (2/1)      |
| Zodpovědná osoba | Radek      |
| Celková cena     |            |

### 4. Nastavení tabulek u projektů

Tabulky jsou další pomocné databáze v projektu a jejich tvorba není téměř omezena. Slouží jako vícenásobná evidence údajů v tabulkové podobě, jako například: Náklady, Služby, Materiál, Servisy atd.

#### Vytvoření tabulek – Nastavení – Nastavení tabulek – Projekty.

Založení tabulky provedeme prostřednictvím "Správce tabulek" a tlačítka "Přidat". Ve Správci tabulek zvolíme způsob používání barev a případně přejmenujeme výchozí sloupec "Barva". Parametry barev pro tabulku můžeme definovat pomocí tlačítka "Barvy". Jednotlivé sloupce tabulky definujeme stejným způsobem jako dodatky. Tabulkové dodatky obsahují speciální hodnoty: Dokument, Firmu, Osobu a Událost – v pokročilém nastavení jsou rozšiřující informace.

# Projekty

|                                              |  |             |                  | Parametry sloupce  |   |   | Seznam sloupců                                    |  |  |  |
|----------------------------------------------|--|-------------|------------------|--------------------|---|---|---------------------------------------------------|--|--|--|
| Tabulky<br>Náklady                           |  | Přidat      | Náze <u>v</u> :  | Datum              |   |   | <nový sloupec=""><br/>Datum - Krátké datum</nový> |  |  |  |
| Workflow                                     |  | Dřejmenovat | <u>P</u> opis:   |                    |   | * | Osoba - Seznam<br>Hodiny - Desetinné číslo        |  |  |  |
|                                              |  | Prejmenovat | <u>Т</u> ур:     | Datum              | - | 9 | Sazba - Peníze<br>Částka - Peníze                 |  |  |  |
|                                              |  | Smazat      | Po <u>d</u> typ: | Krátké datum       | - |   |                                                   |  |  |  |
|                                              |  | Barvy       | Výchozí:         |                    |   |   |                                                   |  |  |  |
|                                              |  |             |                  | 🔽 Zobrazit         |   |   |                                                   |  |  |  |
| Zobrazovat v tabulce vodorovné a svislé čáry |  |             | 📃 Jen pro čtení  |                    |   |   |                                                   |  |  |  |
| Název sloupce Barva: Barva                   |  |             |                  | Povinná            |   |   |                                                   |  |  |  |
| Použití barvy: barvit celý řádek 🔻           |  |             | P                | okročilé nastavení |   |   |                                                   |  |  |  |

#### Nastavení tabulek na kartu projektu – Nastavení – Nastavení uživatele – Projekty – Karty.

V první dvojici oken "Volba zobrazovaných karet" vybereme z dostupných položek ty, které se budou zobrazovat na kartě projektu.

Volba zobrazovaných karet

| Dostupné karty: | Zobrazov | ané karty: |
|-----------------|----------|------------|
| Dodatky         | 🐞 Vazby  | *          |
| Zatřídění       | Události |            |
| Internet        | 🔶 Dokume | nty 🗉      |
| Projekty        | Náklady  |            |
|                 | E-mail   | -          |

<u>Tabulku můžeme přidat jako detail na hlavní kartu projektu</u>. V třetí dvojici oken "Volba zobrazovaných komponent na kartě Vazby" vybereme z dostupných položek ty, které se budou zobrazovat na kartě projektu.

Volba zobrazovaných komponent na kartě "Vazby"

| Dostupné komponenty: |   |   | Zobrazované komponenty: |
|----------------------|---|---|-------------------------|
| Spojení              |   | • | Firmy                   |
| Dodatky              |   |   | Osoby                   |
| Zatřídění            | = | 4 | Události                |
| Náklady              |   |   | Dokumenty               |
| Projekty             | - |   | E-mail                  |

#### 5. Obecné nastavení

Jelikož v původních verzích programu byly projekty myšleny spíše jako poznámky, odlišoval se také způsob jejich vytváření. Nyní máme možnost si vybrat ze dvou forem zadávacích formulářů a pro evidenci projektů doporučujeme vybrat "zadání projektu". Další volba se týká automatického přidávání firem a osob k událostem, které jsou tvořeny v projektech.

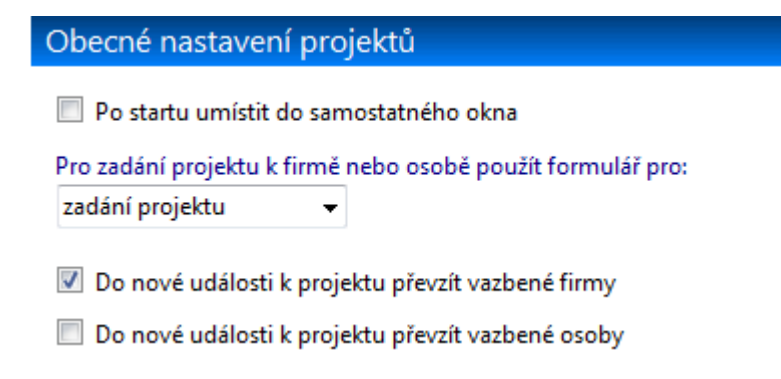

#### 6. Workflow

Workflow v našem prostředí představuje definici navazujících kroků, vedoucích k úspěšnému dokončení projektu. Systém hlídá vztahy a termíny jednotlivých kroků a informuje zodpovědné osoby či správce projektu. Průběžně nabízí přehled dokončených a aktuálních kroků v plánovaném čase.

**Instalace Workflow server** – (WorkflowServer.exe) po dokončení klasické instalační procedury nechte zaškrtnutou volbu "Provést aktualizaci dat na poslední verzi" a v následně otevřeném okně vyberte profily,

pro které chcete založit tabulky Workflow. Vzniknou dva nové datumové dodatky u projektu – Datum začátku a konce a kompletní tabulka Workflow.

Instalace Workflow klient – (WorkflowClient.exe) – pouze nainstalovat při vypnutém programu CP5.

Nastavení Workflou na kartu projektu – Nastavení – Nastavení uživatele – Projekty – Karty.

V první dvojici oken "Volba zobrazovaných karet" vybereme z dostupných položek Workflow a přeneseme jej do zobrazených.

Mgr. Löffler Pavel

Mgr. Löffler Pavel

21.12-3.1

| C            | Chl                    | lopně                                 | v proje                | ektec  | :h                        |                                                        |                 |         |        |                |             |              |          |                |
|--------------|------------------------|---------------------------------------|------------------------|--------|---------------------------|--------------------------------------------------------|-----------------|---------|--------|----------------|-------------|--------------|----------|----------------|
| ,            | Vol                    | ba zobi                               | azovaný                | ch kar | et                        |                                                        |                 |         |        |                |             |              |          |                |
|              | Do:                    | stupné                                | karty:                 |        |                           | Zobrazované k                                          | arty:           |         |        |                |             |              |          |                |
|              | Do<br>Za<br>Int<br>Pro | odatky<br>třídění<br>ternet<br>ojekty |                        |        | *                         | Události<br>Dokumenty<br>Náklady<br>E-mail<br>Workflow |                 | ▲ ▲     | ]      |                |             |              |          |                |
| <u>1</u> . \ | Vazb                   | y 2. Událo                            | osti   <u>3</u> . Doku | menty  | 4. Náklady <u>5</u> . E-n | nail <u>6</u> . Workflow                               |                 |         |        |                |             |              |          |                |
|              |                        | 000                                   | 1 Workfle              | ow (5) |                           | Celkový přehled                                        |                 |         |        |                |             |              |          |                |
| ≣            | č.                     | Fáze                                  | Etapa 🛛 🛆              | Krok 🛆 | Činnost                   |                                                        | Odpovědná osoba | Podmín  | Do kdy | Datum zahájení | Datum ukonč | Datum splněr | Náklady  | Externí osoba  |
|              | 1                      | hotovo                                | 1. Etapa               | A010   | Příprava podkldů          | 1                                                      | Daniel Machart  |         |        | 1.11.2011      | 7.11.2011   | 7.11.2011    |          | Mgr. Löffler P |
| Ш            | 2                      | zpožděný                              | 1. Etapa               | A020   | Konzultce s Radk          | e a Johnem o způsobu                                   | j Radomír Sova  | _       | 1T     | 7.11.2011      | 14.11.2011  | 15.11.2011   | 3000,00  |                |
| Н            | 3                      | zpožděný                              | 1. Etapa               | A030   | XML tabulky od F          | Pavla                                                  | Daniel Machart  | _       |        | 14.11.2011     | 5.12.2011   | 7.12.2011    |          | Mgr. Löffler P |
| Ц            | 4                      | hotovo                                | 2. Etapa               | B010   | Programování              |                                                        | Pavel Růžička   |         | 3T     | 8.12.2011      | 20.12.2011  | 20.12.2011   | 24000,00 |                |
| Þ.           | 5                      | aktivní                               | 2. Etapa               | 8020   | Předání Pavlovi a         | testování                                              | Pavel Růžička   | 8010    | 2T     | 21.12.2011     | 3.1.2012    |              |          |                |
|              |                        |                                       |                        |        |                           |                                                        |                 |         |        |                |             |              | 27 000,0 |                |
| Gr           | af pr                  | růběhu krol                           | (ů                     |        |                           |                                                        |                 |         |        |                |             |              |          |                |
|              | 0                      |                                       | 5                      |        | 10                        | 15 20                                                  | 25              |         | 30     | 35             | 40          | 4.           | 5        | 50             |
| A01          | 10                     | -7.11                                 |                        |        |                           |                                                        |                 |         |        |                |             |              |          |                |
| A02          | 20                     |                                       | 7-15.11 (+1            | )      | 11 7 12 ( 2)              |                                                        |                 |         |        |                |             |              |          |                |
| A0:          | 50                     |                                       |                        | 14     | .11-7.12 (+2)             |                                                        |                 | 8-20.12 |        |                |             |              |          |                |
| 001          |                        |                                       |                        |        |                           |                                                        |                 | 0.20.17 |        |                |             |              |          |                |

B020

Nárok na poradenskou službu mají pouze firmy, které produkt řádně zakoupili.

1. máje 59, 460 03 Liberec 3, Česká Republika Telefon: +420 488 058 058 Hotline: +420 485 100 404 E-mail: hotline@systegra.cz www.systegra.cz

Copyright © 1993-2012 SYSTEGRA. Všechna práva vyhrazena.